# Eyeball Overview

Last Modified on 05/19/2025 5:40 am EDT

## V1.1

## Overview

Extraction in Accounts Payable system is challenging for several reasons. Documents come in different formats and data can be complex. Poor quality scanned documents cause extraction tools to misread characters or overlook key data points, requiring extensive manual corrections. Also, unstructured data like additional notes and terms can be misinterpret by basic extraction systems.

The Eyeball functionality in Genpact AP Capture offers enhanced reviewing and correction of errors in the data before passing it to the Accounts Payable system for processing.

By default, the system follows the eyeballing step. However, if you need to execute eyeballing based on fulfilment of some condition then you can configure the rules in different yaml files.

## Prerequisite

Make sure you have an eyeball configuration yaml file defined in the ConfigSet.

The predefined configuration in yaml files define different review criteria for eyeball, such as fields that will be displayed in the eyeball for review, the mandatory fields, the type of value list for fields' selection, the characters supported in field values, extraction confidence level, and more.

## How Eyeball works

To review the document data with eyeball, follow the steps below:

1. In the portal, navigate to the list of tasks, and then fetch the task you want to eyeball. The task details page displays the extracted data in the eyeball screen and the original document side by side. The eyeball screen is in the left side and the original scanned document in the right side.

| ĺ | Ŷ | genpact<br>Apcapture        |                              |                        | P Capture →                                                     | 🕲 Search history                                           | <b>P</b> 😣  | Ċ |
|---|---|-----------------------------|------------------------------|------------------------|-----------------------------------------------------------------|------------------------------------------------------------|-------------|---|
|   |   | 🖸 My Work 🔒 🛚               | NV-53353613g_ × +            |                        |                                                                 |                                                            |             |   |
|   | Ł | Return Task (Fetched by: Sa | ım Sharma)                   |                        |                                                                 |                                                            |             |   |
|   |   |                             |                              |                        | INV-53353613g_1.pdf v < Page 1 / 1 > - Q + 🕐                    | 0                                                          | Save Submit | â |
|   |   | Work type                   | Handwritten                  | Language               |                                                                 |                                                            |             |   |
|   |   | PO Invoice                  |                              | en                     | BUCKHEAD MEAT & SEAFOOD                                         | INVOICE                                                    |             |   |
|   |   | Document type *             | Invoice Number *             | Culture *              | OF CHICAGO a Space company                                      |                                                            |             |   |
|   |   |                             | 288591                       |                        | Buckhead Meat and Seafood of Chicago                            | Remittance Address:<br>Buckhead Meat and Seafood of Chics  | igo         |   |
|   |   | Invoice Date *              | P0 Number                    | Series TEST            | PH: 847-683-2009<br>EM: 647-683-2009                            | 2657 Tracy Koad, Northwood, OH 45<br>PH: 419-666-0702      | 1619        |   |
|   |   | 11/18/2024                  | 24633140                     |                        | 190, 09/1002/1002                                               | PAX: 419-000-2019                                          |             |   |
|   |   | GSTIN-UIN                   | Vendor Name *                | Payment Terms          |                                                                 | Printed: 11/18/24                                          | 3:24 PM     |   |
| > |   |                             | BUCKHEAD MEAT & SE           | NET 7 DAYS             |                                                                 | 268591 11/18/24 11/25/24 SYSCO                             | MINNE       |   |
|   |   | Currency                    | Gross Amount *               | Tax Amount             | SYSCO MINNESOTA - SEAFDOD     H 2400 COUNTY ROAD J              | SYSCO MINNESOTA - SEAFOOD<br>2400 COUNTY ROAD J            |             |   |
|   |   | USD                         | 227.05                       | 0                      | I ST PAUL, MN 55112-4503<br>P US                                | <ul> <li>L ST PAUL, MN 55112-4503</li> <li>L US</li> </ul> |             |   |
|   |   | Freight Charges             | Misc Charges                 | Pickup Allowance       | т                                                               | т                                                          |             |   |
|   |   | 0                           | 0.24                         | 0                      | 0                                                               | 0                                                          |             |   |
|   |   |                             |                              |                        | Account No. PO Number Terms                                     | Route Stop Ord                                             | er No.      |   |
|   | + | Prod. Description           | Qua                          | n UnitP Unit Weight Am | PRODUCT QTY QTY UNIT/<br>NO. ORDERED SHIPPED WEIGHT DESCRIPTION | TOTAL UNITS / UNIT PRICE TO                                | TAL         |   |
|   |   | 71070 SNAPPR WHOLE          | E HOG 2-4# FRSH 10#          | CS                     | 7107030 1 CS SNAPPR WHOLE HOG 2-4# FRSH 10#                     |                                                            |             |   |
|   |   | 7168 SALMON PRIN E          | DTRM SUPERIOR FRSH 9.70 2.00 | 10.71 CS 227.          | 7168928 2 2 CS SALMON PRIN DTRM SUPERIOR FRSH<br>9.70 11.50     | 21.20 10.71                                                | 227.05      |   |

- 2. In the eyeball screen, click a field to view the corresponding value in the scanned invoice.
- 3. Review and edit the field value, if required.
- 4. Click on an empty field to fill in a missing value.
- 5. Click and drag the mouse in the original document to capture the value and populate it in the empty field.

- 6. Click Save, to save the data.
- 7. Click Submit, to submit the task for processing.

#### Eyeball screen

- The eyeball screen appears in the left side of the split screen with header data from the original document displayed in fields at the top and the line items displayed in rows and columns format at the bottom.
- If the original document orientation is not vertical, then the system auto rotates it to vertical orientation. However, you can change the page orientation in a document manually with the rotate icon that rotates the page, by 90 degrees on each click, to an extent of 360 degrees.
- The fields populated with the extraction data appear with thin borders and turn blue when you click in the field to edit.
- The fields auto populated with the enrichment data appear shaded with thick borders.
- With the polygon functionality, you can select the data from the document to populate a field in the eyeball screen. The polygon identifies the data from the pages in different orientations also.
- Fields, with a Red vertical bar, have been configured for confidence percentage in the eyeballing-decision.yaml file.

| Enrichment Field<br>Currency | Extraction Field |
|------------------------------|------------------|
| USD                          | 227.05           |
| Freight Charges              | Misc Charges     |
| 0                            | 0.24             |

- You can expand and shrink the screen size with the zoom in (+) and zoom out (-) icons.
- You can validate the document by validate option.
- If a document has more than one pages, then you can move to any page by mentioning the page number in the Page number field.
- Use the Toggle Fullscreen icon to view the eyeball screen in full screen.
- Use the Screen Alignment icon to change the split view of the eyeball screen and document in vertical or horizontal.
- You can use the tab key to jump between the fields in the eyeball screen.
- You can filter the data in the line-items table fields.

|   | 🐣 Return Task (Fetch | ed by: Sam Sharma) | 5                     | Screen alignment Page number Zoom in & Zoom out                               | Rotate Ful                            | Iscreen : O                                                             |
|---|----------------------|--------------------|-----------------------|-------------------------------------------------------------------------------|---------------------------------------|-------------------------------------------------------------------------|
|   |                      |                    |                       | INV-53353613g_1.pdf v < Page 1 / 1 > - Q +                                    | 0                                     | Save Submit                                                             |
|   | Work type            | Handwritten        | Language              | A Decourse a Marca & Carroom                                                  |                                       |                                                                         |
|   | P0 Invoice           |                    | en                    | BUCKHEAD MEAT & SEAFOOD<br>OF CHICAGO                                         |                                       | INVOICE                                                                 |
|   | Document type *      | Invoice Number *   | Culture *             |                                                                               |                                       | Remittance Address:                                                     |
|   |                      | 288591             |                       | Buckhead Meat and Seafood of Chicago<br>200 Flannigan Road,Hampshire,IL 60140 |                                       | Buckhead Meat and Seafood of Chica<br>2657 Tracy Road, Northwood, OH 42 |
|   | Invoice Date *       | PO Number          | Series TEST           | PH: 847-683-2009<br>FAX: 847-683-7862                                         | PH: 419-666-0702<br>FAX: 419-666-2619 |                                                                         |
| > | 11/18/2024           | 24633140           |                       |                                                                               |                                       |                                                                         |
|   | PO TEST              | Results_TEST       | Cora Vendor Ref_Num * |                                                                               | Invoice                               | Printed: 11/18/24 Date Due Date Sale                                    |
|   | abcdefghif/qwe       | abcdefghif/qwe     |                       |                                                                               | 288591                                | 11/18/24 11/25/24 SYSCC                                                 |
|   | GSTIN-UIN            | Vendor Name *      | Payment Terms         | SYSCO MINNESOTA - SEAFOOD<br>H 2400 COUNTY ROAD J                             | B SYSCO                               | MINNESOTA - SEAFOOD<br>DUNTY ROAD J                                     |
|   |                      | BUCKHEAD MEAT X    | NET 7 DAYS            | P US                                                                          | L US                                  | L, MIN 55112-4503                                                       |
|   | Currency             | Gross Amount *     | Tax Amount            | T 0                                                                           | T                                     |                                                                         |

## Eyeball configuration

You can configure eyeball properties with a yaml config file to be defined in the ConfigSet. For details, see this article.

## Overview

Extraction in Accounts Payable system is challenging for several reasons. Documents come in different formats and data can be complex. Poor quality scanned documents cause extraction tools to misread characters or overlook key data points, requiring extensive manual corrections. Also, unstructured data like additional notes and terms can be misinterpret by basic extraction systems.

The Eyeball functionality in Genpact AP Capture offers enhanced reviewing and correction of errors in the data before passing it to the Accounts Payable system for processing.

By default, the eyeballing decision is set to true, so the system follows the eyeballing step by default. However, if you need to execute eyeballing based on fulfilment of some condition then you can define in the yaml the rules for false decision.

#### Prerequisite

Make sure you have an eyeball configuration yaml file defined in the ConfigSet.

The predefined configuration in yaml files define different review criteria for eyeball, such as fields that will be displayed in the eyeball for review, the mandatory fields, the type of value list for fields' selection, the characters supported in field values, extraction confidence level, and more.

#### How Eyeball works

To review the document data with eyeball, follow the steps below:

1. In the portal, navigate to the list of tasks, and then fetch the task you want to eyeball. The task details page displays the extracted data in the eyeball screen and the original document side by side. The eyeball screen is in the left side and the original scanned document in the right side.

| contraction of the second second seco |                                            | W 🌱 💮 Starroh history 🍂 💞 🐸                                                                                                  |
|----------------------------------------------------------------------------------------------------|--------------------------------------------|----------------------------------------------------------------------------------------------------|
| My Work                                                                                                    | ≜ Hyatt × +                                |                                                                                                    |
| Fetch Task                                                                                                    |                                            | 1                                                                                                    |
|                                                                                                    |                                            | Hyatt_ABDCC_130 ∨ <   Page 1 / 3  > -   Q   + C)                                                                             |
| ork type Document type *                                                                                                    | Invoice Number *                           | 0 TNV-13-2H                                                                                                    |
|                                                                                                    | INV-151342                                 | 8 2 1                                                                                                    |
| voice Date * PO Number                                                                                                    | Cora PO Ref_Num *                          | skinny genie 18-JAN - 2025                                                                                                   |
| 1/13/2025 ABDCC0000057609                                                                                                    |                                            | Skinny genie                                                                                                    |
| pC0 Code * Vendor Number *                                                                                                    | Cora Vendor Ref_Num *                      | GLUTEN FREE                                                                                                    |
|                                                                                                    |                                            |                                                                                                    |
| endor Name * Payment Terms                                                                                                    | Gross Amount *                             |                                                                                                    |
| skinny genie Net 30                                                                                                    | \$798.00                                   |                                                                                                    |
| ax Amount Freight Charges                                                                                                    | Misc Charges                               | TAX INVOICE Invoice Date : 13-01-2025                                                                                        |
| 38 0                                                                                                    |                                            | Invoice Number : INV-151342                                                                                                  |
| lokup Allowance Samples Charges                                                                                                    | Other Charges                              | ANDAZ CAPITAL GATE HOTEL Reference : ABDCC0000057609                                                                         |
|                                                                                                    |                                            | CAPITAL GATE BUILDING, NEXT TO ADNEC , AL KHALEEJ AL ARABI Payment Terms :                                                   |
| II To Name Ship To Address                                                                                                    | Remit To Address                           | STREET                                                                                                    |
| ANDAZ CAPITAL GATE ABU DHABI<br>Hyatt Capital Gate Hotel<br>Abu Dhabi, 951                                                                                                    | 105. AE                                    | Abu Dhabi, United Arab Emirates 8 32 0                                                                                       |
| eject Reason                                                                                                    |                                            |                                                                                                    |
|                                                                                                    |                                            | ganesa.angesaan@nyatt.com;charamurti.javoor@nyatt.com;payabi                                                                 |
|                                                                                                    |                                            | es.capitalgate@hyati.com                                                                                                    |
| ProductCo Description                                                                                                    | Quantity UnitPrice Amount CatchWeight Unit | TRN: 100045447800003                                                                                                    |
| MARBLE CAKE LOAF SLICE-50g 11/2/26                                                                                                    | 1.00 390.00 399.00 CS                      | SI No. Description Quantity Unit Reico Unit Amount Tay Tax Net Amount                                                        |
| Marble Cake Loaf Slice-50g                                                                                                    | 1.00 380.00 EA                             | Amount AED                                                                                                    |
|                                                                                                    |                                            | 1 BANANA DATE WALNUT CAKE LOAF<br>$1 \downarrow 1 \downarrow 26$ SB0.00 BOX-90P $\checkmark$ 380.00 SR 19.00 399.00 SIGE-50g |
|                                                                                                    |                                            | 2 MARBLE CAKE LOAF SLICE-50812 2 26 1 380.00 BOX-90P V 380.00 SR 19.00 399.00                                                |
|                                                                                                    |                                            | 6                                                                                                    |
|                                                                                                    |                                            | Subtotal 760.00 V                                                                                                    |

- 2. In the eyeball screen, click a field to view the corresponding value in the scanned invoice.
- 3. Review and edit the field value, if required.
- 4. Click on an empty field to fill in a missing value.
- 5. Click and drag the mouse in the original document to capture the value and populate it in the empty field.

## V1.0

- 6. Click Save, to save the data.
- 7. Click Submit, to submit the task for processing.

#### Eyeball screen

The eyeball screen appears in the left side of the split screen with header data from the original document displayed in fields at the top and the line items displayed in rows and columns format at the bottom.

The fields populated with the extraction data appear with thin borders and turn blue when you click in the field to edit.

The fields auto populated with the enrichment data appear with thick borders.

The eyeball offers autorotation functionality to support for invoices that are not stand in correct orientation. It is auto rotating the page based on the angle that docIntel identified. The polygons also auto rotate with the page rotation.

With the polygon functionality, you can select the data from the document to populate a field in the eyeball screen.

Fields, with a Red vertical bar, have been configured for confidence percentage in the eyeballing-decision.yaml file.

| Payment Terms    | Gross Amount     |  |
|------------------|------------------|--|
| 1% 15,NET 30     | \$19,013.38      |  |
| P0 Number        | Cora PO Ref_Num  |  |
| 20427040         |                  |  |
| Extraction field | Enrichment field |  |

You can view the eyeball in full screen using the full screen icon. You can expand and shrink the screen size with the zoom in (+) and zoom out (-) icons.

|   | 🖄 Return Task (Fetched | d by: Global Administrator) | Screen A            | lignment Page number Zoom in & Zoom out Fullscreen : •                                                                                                    |
|---|------------------------|-----------------------------|---------------------|----------------------------------------------------------------------------------------------------|
|   |                        |                             |                     | INV-45657057.pdf - < Page 1 / 1 > - Q + C. Save Submit                                                                                                    |
|   | Work type              | Document type               | Invoice Number      | X INVOICE<br>R3 CALIFORNIA                                                                                                    |
|   | PO Invoice             |                             | 80454315            | P.O. BOX 402337<br>ATLANTA, GA 30384-2337<br>DATE CUSTOMER NO. INVOICE NO.                                                                                                    |
|   | Invoice Date           | PO Number                   | Cora PO Ref_Num     | PHONE #: (562) 809-0300 3/14/24 201800 80454315<br>DATE SHIPPED ORDER NO. TYPE ORDER TAKEN BY                                                                                                    |
|   | 3/14/2024              | 20427040                    |                     | 3/14/24 935631-00 N RWLAPENFO                                                                                                    |
| > | OpC0 Code              | Vendor Number               | Cora Vendor Ref_Num | SHIP<br>TO         SYSCO OF SACRAMENTO         SPECIAL INSTITUCTIONS           7062 PACIFIC AVE         EMAIL CUSTOMER           0001 PLEASANT GROVE, CA 95668         DELIVERY APPT. 03/14 @ 11AM.<br>CONFIRMED. DOOR 02 LOAD 59114                                                                                           |
|   | Vendor Name            | Payment Terms               | Gross Amount        | ANGELA SAENZ (916) 569-7315 COUTE/SEQ: 120 70 ENT: 3/07/24<br>21:12 3/13 PAGE 1 OF 1                                                                                                    |
|   | R3 CALIFORNIA          | 1% 15,NET 30                | \$19,013.38         | TO         SYSCO SACKAMENTO #031         80-850           TO         SYSCO SACKAMENTO #031         80-850           SHIP VIA         BNZD OUR TRUCK           EL PASO, TX 79998-1442         CUSTOMER PO: 20427040           SALESPERSON:         85m ROBERT MOLLYN                                                            |
|   | Tax Amount             | Freight Charges             | Misc Charges        |                                                                                                    |
|   | 0                      | 0                           | 11.2                | ORDERED SHIPPED PRODUCT CODE DESCRIPTION PRODUCT CODE AMOUNT UNIT PRICE AMOUNT                                                                                                    |
|   | Pickup Allowance       | Samples Charges             | Other Charges       | 72         7299869         17X14.5         1-PLY 250-CT WHITE         CCS         175.45           72         72         13400299         112345066 PACIFIC HOT CUP 120Z 1000         68.20         4910.40           70         72         13400239         112345066 PACIFIC HOT CUP 120Z 1000         68.20         4910.40 |

If a document has more than one pages, then you can move to any page by mentioning the page number in the Page number field. You can also view the eyeball screen in fullscreen by clicking the Fullscreen icon. You can change the split view of the eyeball screen and document in vertical or horizontal using the screen alignment icon.

You can use the tab key to jump between the fields in the eyeball screen. You can also filter the data in the fields.

Eyeball configuration

You can configure eyeball properties with a yaml config file to be defined in the ConfigSet. For details, see this article.